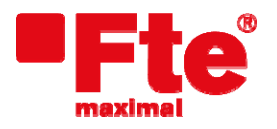

Corrals Nous, 77 Pol. Industrial Can Roqueta 08202 Sabadell (Barcelona) Tel. 93 729 27 00 Fax 93 729 30 73 www.ftemaximal.com

## Actualización mediaMAX MINI

## Material necesario:

- mediaMAX MINI con versión 1.1.12 o posterior;
- Memoria USB 2.0;
- Nuevo firmware del medidor de campo;
- PC;

## Pasos previos:

- Descargar la última versión de firmware disponible para el medidor. Lo puede encontrar en: <u>http://www.ftemaximal.com</u>
- Descomprima el fichero descargado de la web con el firmware del medidor. Contiene: o app\_mini\_usb.bin

## Actualización:

- 1. Copie en el directorio raíz de su memoria USB 2.0 el archivo app\_mini\_usb.bin;
- 2. Encienda el MINI. Acceda al menú "Configuración" → "Sistema" → y desplácese hasta "Actualización firmware", aunque NO confirme esta opción con "OK"

| 6              | CONFIGURACION    | 1 |          | 6.9 | SISTEMA                 | 1       |
|----------------|------------------|---|----------|-----|-------------------------|---------|
|                | Sistema          |   |          | 1   | Idioma                  | Español |
|                | Modos de apagado |   |          | 2   | Configuración Tecla fav |         |
|                | RF               | • | <b>`</b> | 3   | Información del medidor |         |
| <sup>©</sup> 5 | Reloj            |   |          | 4   | Copiar datos a USB      |         |
| selup          |                  |   |          | 5   | Restaurar datos de USB  |         |
|                |                  |   |          | 6   | Valores por defecto     |         |
|                |                  |   |          | 7   | Actualización firmware  |         |
|                |                  |   |          |     |                         |         |
|                |                  |   |          |     |                         |         |

3. En este momento, introduzca su memoria USB 2.0 en el medidor. Si ha sido introducida correctamente y detectada por el medidor, la siguiente pantalla aparecerá en el monitor:

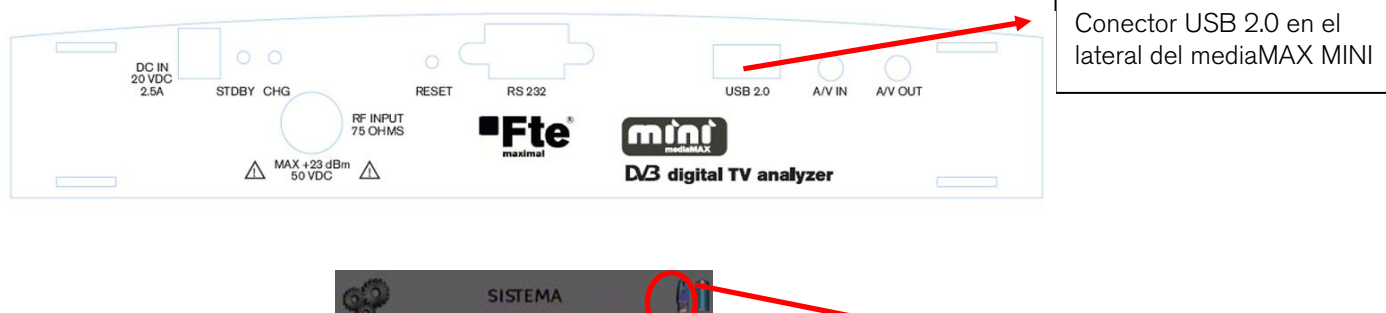

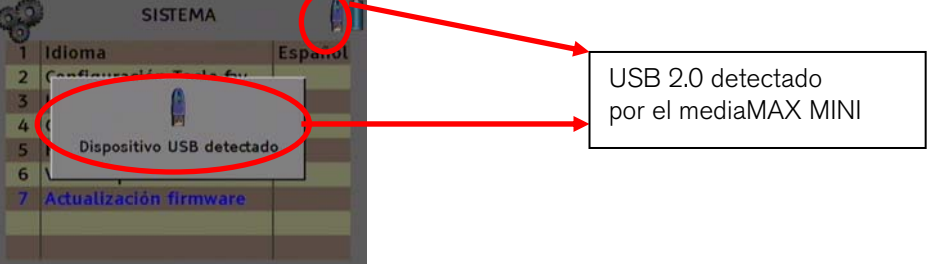

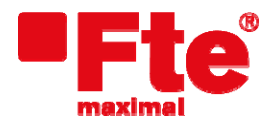

Corrals Nous, 77 Pol. Industrial Can Roqueta 08202 Sabadell (Barcelona) Tel. 93 729 27 00 Fax 93 729 30 73 www.ftemaximal.com

4. Confirme la opción "Actualización firmware" mediante "OK". Le aparecerá la siguiente ventana:

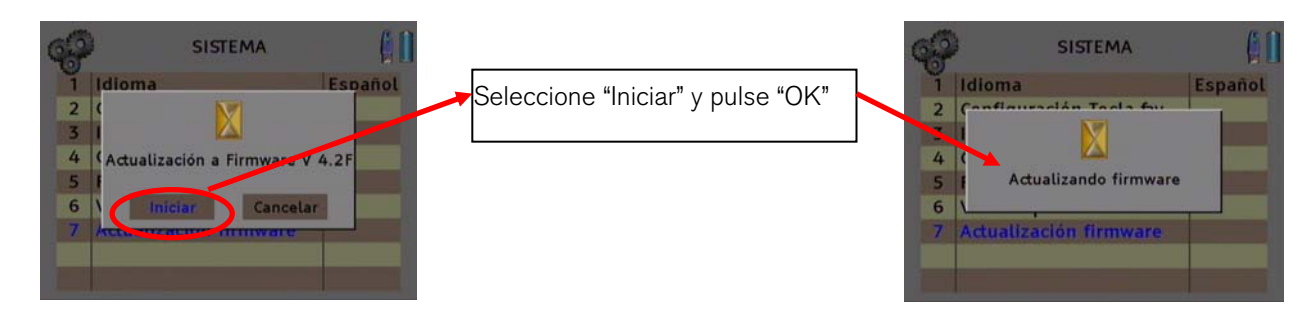

5. Una vez haya finalizado la actualización, el medidor se reiniciará automáticamente. Después de este paso, el medidor dispondrá de la última versión de firmware instalada.